# My EGSA

https://my.egsa.org

### STEP 1

## Click on reset password link.

| Login to your account                                                                                                    | Ectrical Generating<br>Systems Association                                                     |  |
|----------------------------------------------------------------------------------------------------|------------------------------------------------------------------------------------------------|--|
| Remember Me Login<br>Forgot your password?<br>Click here to reset your password.<br>Don't have an account yet? Create an account.<br>e 2023 - EGSA | Login to your account<br>Enter your email and password below to<br>login.<br>Email<br>Password |  |
| Click <u>here</u> to reset your password.<br>————————————————————————————————————                                                                  | Remember Me Login                                                                              |  |
|                                                                                                    | Click <u>here</u> to reset your password.<br>————————————————————————————————————              |  |

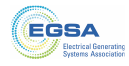

#### STEP 2

## Enter the email address associated with your EGSA account.

If you are not sure which email address to use, please refer to your Welcome Email.

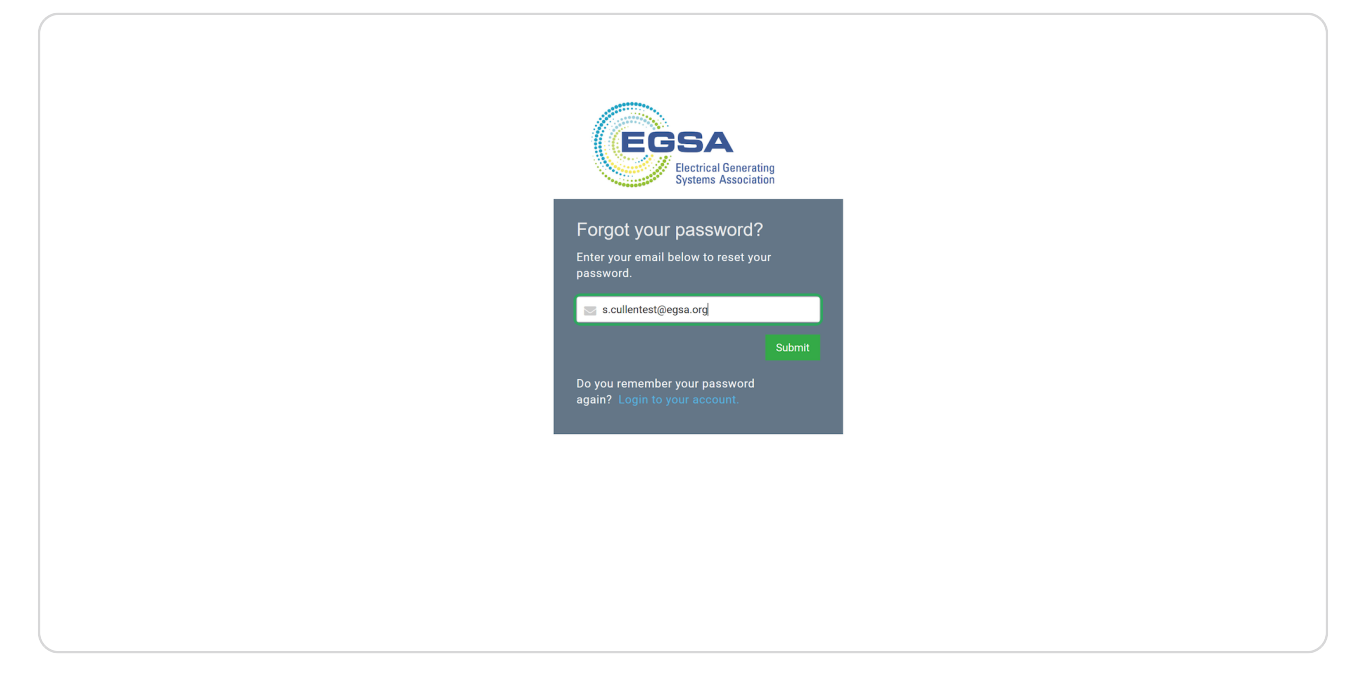

**STEP 3** 

Click Submit.

| ECSA<br>Electrical Generating<br>Systems Association                                           |  |
|------------------------------------------------------------------------------------------------|--|
| Forgot your password?<br>Enter your email below to reset your<br>password.                     |  |
| scullentest@egsa.org   Submit   Do you remember your password<br>again? Login to your account. |  |
| again: cogn to you account.                                                                    |  |
|                                                                                                |  |
|                                                                                                |  |

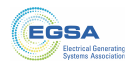

You will now receive an email from info@egsa.org with your new password.

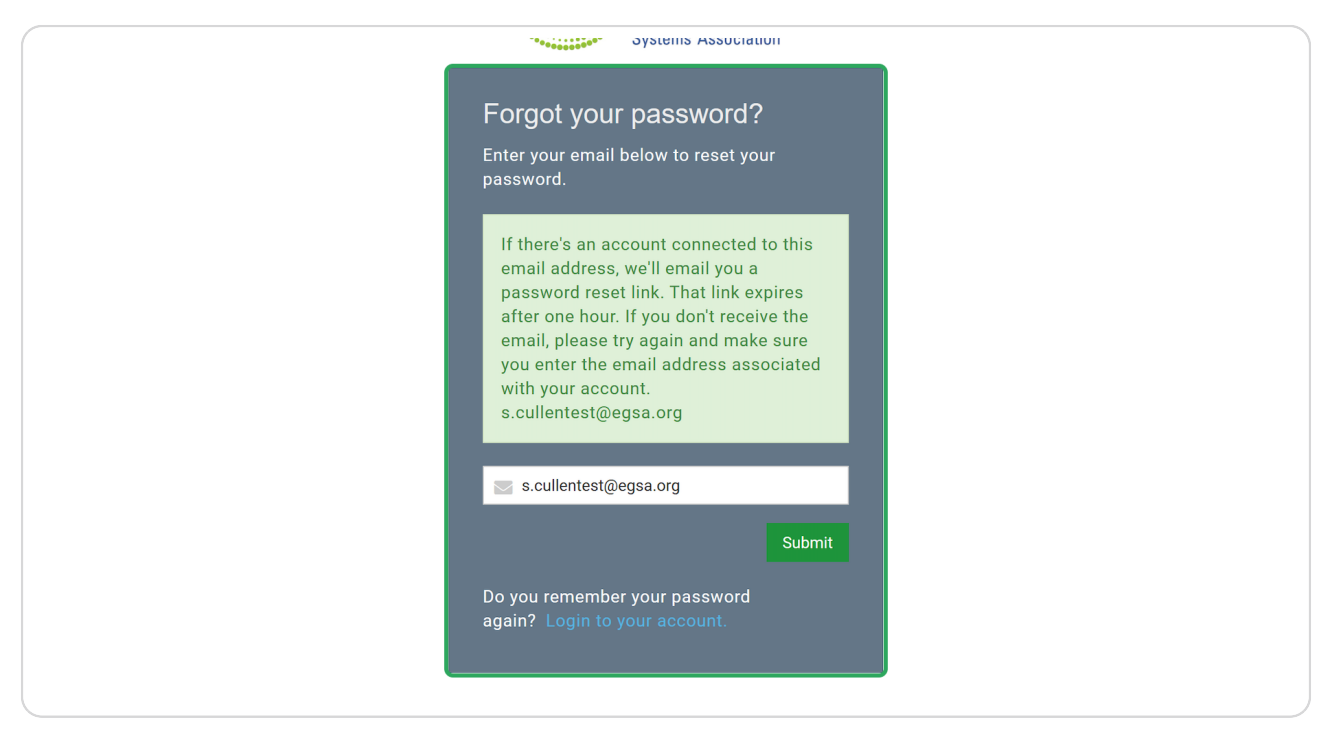

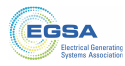